## Instructions for Assignment of Proxy for Entry of Assessment Data in Courses

- 1. Log into CurricUNET
- 2. Scroll to bottom left of home page and click on Course under Search

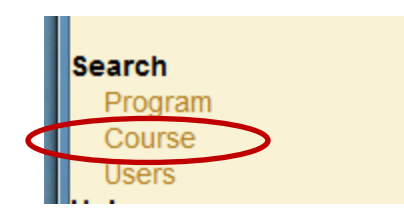

- 3. In the Course Search window,:
  - a. Select the status of the course that the assessment data is to be entered
  - b. Select the Department from the drop-down menu
  - c. You can enter the three-digit course number for a specific course, or just leave that space blank and all courses in that department will be listed in the search results

| COL                                                                                                    | irse Search                |                                |       |
|----------------------------------------------------------------------------------------------------|----------------------------|--------------------------------|-------|
| Status In the second second | storical 🔘 :<br>ⓒ Approved | Pending 💿 Laur<br>1 🔍 Active 🔘 | iched |
| Athletics (A                                                                                                    | TH)                        |                                | •     |
| DisciplineAll                                                                                                    |                            | - 1                            | D     |
| DivisionAll<br>Course Title                                                                                                    |                            | •                              | ?     |
|                                                                                                    |                            |                                | ОК    |

4. Locate the course on the list and click on the pencil icon

| Course Search Results |            |                  |                                                               |  |  |  |
|-----------------------|------------|------------------|---------------------------------------------------------------|--|--|--|
| Actions               | Department | Course<br>Number | Title                                                         |  |  |  |
| Q I A                 | Athletics  | 049              | Golf Team: Women<br>Course Revision<br>(Major)                |  |  |  |
|                       |            |                  | Last Board Approval<br>12/15/2010<br>Renewal By<br>12/15/2015 |  |  |  |

5. Click on the "Add a Co-Contributor" link on the Course Construction Main Menu

| Course Construction Main Menu |                                                       |  |  |  |  |
|-------------------------------|-------------------------------------------------------|--|--|--|--|
| Course                        | ATH 049                                               |  |  |  |  |
| Course Title                  | Golf Team: Women                                      |  |  |  |  |
| Co-Contributor(s)             | George, Nicki ( <u>edit</u> )<br>Add a Co-Contributor |  |  |  |  |
| District GE                   |                                                       |  |  |  |  |
| Outcomes Proxy<br>Users       | There are no Outcome Proxy Users                      |  |  |  |  |

- 6. In the Create Co-Contributor window:
  - a. Select the name of the faculty member from the drop-down list

| Create Co-Contributor      |                                                                       |   |  |  |  |
|----------------------------|-----------------------------------------------------------------------|---|--|--|--|
| Course Title               | Golf Team: Women                                                      |   |  |  |  |
| <b>Co-Contributor</b>      | Able, Bruce                                                           | - |  |  |  |
| Screen Rights<br>Check All | Lang, Julie<br>Larson, John<br>Lather, Fred                           | ^ |  |  |  |
| Uncheck All                | Layland, Bucky<br>Le-Tran, Tina<br>LeBaron, Donna<br>Leach, Christine |   |  |  |  |

b. Click on the Outcome Proxy check box

| Out<br>Pro | tcomes<br>xy | Give<br>Outco | user<br>mes? | rights | to | Evaluate | and | Modify |
|------------|--------------|---------------|--------------|--------|----|----------|-----|--------|
|            |              |               |              |        |    |          | OK  | Cancel |
|            |              |               |              |        |    |          |     |        |
| с.         | Click on OK  |               |              |        |    |          |     |        |

7. The assigned faculty member can now enter the assessment data. If the course is not on their list of courses, they will use the course search function to locate the course.